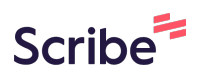

# How to enable and configure the Introduction page for your Hearback session.

|                                                                                 |                    |                        |                        |            | Event          | Registration Ev | vents View      | Feedback  | Account ~  | Logout |        |
|---------------------------------------------------------------------------------|--------------------|------------------------|------------------------|------------|----------------|-----------------|-----------------|-----------|------------|--------|--------|
| /iew                                                                            |                    |                        |                        |            |                |                 |                 |           |            |        |        |
|                                                                                 | Pro p              | olan                   |                        |            |                |                 |                 |           | •          |        | _      |
| Enter text to search events                                                     |                    |                        |                        |            |                |                 |                 |           |            |        | Search |
| Event Name                                                                      | Event<br>Organiser | Start<br>Date/Time     | End Date/Time          | Event Text | Focus<br>Words | QRcode          | Allow<br>Photos | Allow Qns | Turn<br>On | Edit   | Delete |
| Best Lame Joke of the<br>Year<br>( <u>3 entries, 3 mins</u> )                   | Test               | 2025-01-09<br>09:46:00 | 2025-01-13<br>09:46:00 |            |                | Personalise     |                 | 2         |            | Edit   | DEL    |
| Ignite Integrate Shape:<br>StoryTelling<br>( <u>0 entries</u> , <u>0 mins</u> ) | Test               | 2024-04-29<br>15:15:00 | 2024-05-06<br>18:00:00 |            |                | Personalise     |                 | 2         |            | Edit   | DEL    |
| Ø Mentoring Report<br>( <u>2 entries. 1 mins</u> )                              | CLOUDSQUIRE        | 2025-01-07<br>09:00:00 | 2025-01-09<br>18:00:00 |            |                | Personalise     |                 | <b>1</b>  |            | Edit   | DEL    |

## 2 Click "۞□" to configure the event

### **Events View**

|                                                                         | Pro                | plan                   |                        |            |                |             |                 |           |
|-------------------------------------------------------------------------|--------------------|------------------------|------------------------|------------|----------------|-------------|-----------------|-----------|
| Enter text to search events                                             |                    |                        |                        |            |                |             |                 |           |
| Event Name                                                              | Event<br>Organiser | Start<br>Date/Time     | End Date/Time          | Event Text | Focus<br>Words | QRcode      | Allow<br>Photos | Allow Qn: |
| Best Lame Joke of the<br>Year     (3 entries, 3 mins)                   | Test               | 2025-01-09<br>09:46:00 | 2025-01-13<br>09:46:00 |            |                | Personalise |                 | 2         |
| Ignite Integrate Shape:<br>StoryTelling<br>( <u>0 entries. 0 mins</u> ) | Test               | 2024-04-29<br>15:15:00 | 2024-05-06<br>18:00:00 |            |                | Personalise |                 | 2         |
| A Mentoring Report                                                      |                    | 2025 01 07             | 2025 01 00             |            |                |             |                 |           |

## **3** Enable the "Enable Introduction" setting

| Event Registration | Events View | Feedback | Account ~ |
|--------------------|-------------|----------|-----------|

#### Account ~ Logout

### **Event Settings**

#### Best Lame Joke of the Year by Test

| Option               | Description                                                 | Setting         |
|----------------------|-------------------------------------------------------------|-----------------|
| Enable Introduction  | Enable Introduction page for Hearback session               |                 |
| Require Name & Email | Set whether required to collect name and email for feedback | Both Optional 🗸 |
| Default Photo        | User's events to enable photo by default                    |                 |
| Add Feedback         | To allow backend adding of feedback                         |                 |
| Rerecord Audio       | To allow re-recording of audio feedback                     |                 |
| Voice Download       | To allow participant to download own voice recording        |                 |
| Text Input           | To allow text input feedback                                |                 |
| Storify Show         | To enable Storify Show for Event                            | Disabled 🗸      |
|                      |                                                             |                 |

**4** Enable Introduction page for Hearback session.

| Option               | Description                                                 | Setting                                                                                                    |
|----------------------|-------------------------------------------------------------|----------------------------------------------------------------------------------------------------|
| Enable Introduction  | Enable Introduction page for Hearback session               |                                                                                                    |
| Require Name & Email | Set whether required to collect name and email for feedback | Both Optional 🗸                                                                                                    |
| Default Photo        | User's events to enable photo by default                    |                                                                                                    |
| Add Feedback         | To allow backend adding of feedback                         |                                                                                                    |
| Rerecord Audio       | To allow re-recording of audio feedback                     |                                                                                                    |
| Voice Download       | To allow participant to download own voice recording        |                                                                                                    |
| Text Input           | To allow text input feedback                                |                                                                                                    |
| Storify Show         | To enable Storify Show for Event                            | Disabled 🗸                                                                                                    |
| Use Prompt           | To use custom prompt                                        |                                                                                                    |
| Prompt               | Custom Prompt to process each entry's text.                 | Just for your reference, this is<br>the prompt for the Joke. You<br>are Summy the joke analyst.<br>Analyse this as a joke.<br>Provide a detailed critique on<br>these areas: timing of |

| Click | k "Confirm" to save        | e event settings                                                                                      |                                                                                                    |          |
|-------|----------------------------|----------------------------------------------------------------------------------------------------|----------------------------------------------------------------------------------------------------|----------|
| Pi    | rompt                      | Custom Prompt to process each entry's text.                                                           | Just for your reference, this is<br>the prompt for the Joke. You<br>are Summy the joke analyst.<br>Analyse this as a joke.<br>Provide a detailed critique on<br>these areas: timing of<br>punchline, delivery, | •        |
| Pi    | rocess Photo               | To AI process what is in photo                                                                        |                                                                                                    |          |
| Pı    | rompt for Image Processing | Custom Prompt to process each entry's image input.<br>Turn on Process Photos above to use this prompt |                                                                                                    | A        |
| Er    | mail Report to             | Report will be sent to this email (Owner will receive if empty) or multiple emails with comma         |                                                                                                    | 1        |
| н     | B Session Footnote         | Footnote text that appears at the bottom of the HB session when collecting feedback                   |                                                                                                    | æ        |
|       | Confirm                    |                                                                                                    |                                                                                                    | <u>^</u> |

Made with Scribe - https://scribehow.com

## On the Events View page, Click "D" to edit introduction

|                                                                      | Pro                | plan                   |                        |            |                |             |                 |           |
|----------------------------------------------------------------------|--------------------|------------------------|------------------------|------------|----------------|-------------|-----------------|-----------|
| Enter text to search events                                          |                    |                        |                        |            |                |             |                 |           |
| Event Name                                                           | Event<br>Organiser | Start<br>Date/Time     | End Date/Time          | Event Text | Focus<br>Words | QRcode      | Allow<br>Photos | Allow Qns |
| Best Lame Joke of the<br>Year<br>( <u>3 entries, 3 mins</u> )        | Test               | 2025-01-09<br>09:46:00 | 2025-01-13<br>09:46:00 |            |                | Personalise |                 | 2         |
| Ignite Integrate Shape:<br>toryTelling<br><u>0 entries, 0 mins</u> ) | Test               | 2024-04-29<br>15:15:00 | 2024-05-06<br>18:00:00 |            |                | Personalise |                 | 2         |

|               |             | Event Registration | Events View | Feedback | Account ∨ | Logou |
|---------------|-------------|--------------------|-------------|----------|-----------|-------|
|               | Edit Introd | uction             |             |          |           |       |
| Heading:      |             |                    |             |          |           |       |
|               |             |                    |             |          |           |       |
| Media URL:    |             |                    |             |          |           |       |
|               |             |                    |             |          |           |       |
| Introduction: |             |                    |             |          |           |       |
|               |             |                    |             |          |           |       |
|               |             |                    |             |          |           |       |
|               |             |                    |             |          |           |       |
|               | Save        |                    |             |          |           |       |

### Made with Scribe - https://scribehow.com

8 Enter the Media URL for the introduction page

| Heading:   Best Joke of the Year     Media URL:   Introduction:                  |                       | Event Registration | Events View | Feedback | Account 🗸 | Logo |
|----------------------------------------------------------------------------------|-----------------------|--------------------|-------------|----------|-----------|------|
| Heading:          Best Joke of the Year         Media URL:         Introduction: | Edit                  | Introduction       |             |          |           |      |
| Best Joke of the Year  Media URL: Introduction:                                  | Heading:              |                    |             |          |           |      |
| Media URL:                                                                       | Best Joke of the Year |                    |             |          |           |      |
| Introduction:                                                                    | Media URL             |                    |             |          |           |      |
| Introduction:                                                                    |                       |                    |             |          |           |      |
|                                                                                  | Introduction          |                    |             |          |           |      |
|                                                                                  |                       |                    |             |          |           |      |
| 1                                                                                |                       |                    |             |          |           |      |
| 1                                                                                |                       |                    |             |          |           |      |
|                                                                                  |                       |                    | 11          |          |           |      |
|                                                                                  |                       | Save               |             |          |           |      |
| Save                                                                             |                       |                    |             |          |           |      |

|                    |                         | Event Registration     | Events View | Feedback | Account ~ | Logout |
|--------------------|-------------------------|------------------------|-------------|----------|-----------|--------|
|                    | Edit Intro              | duction                |             |          |           |        |
| Heading:           |                         |                        |             |          |           |        |
| Best Joke of the Y | ear                     |                        |             |          |           |        |
| Media URL:         |                         |                        |             |          |           |        |
| https://hearback.  | me/wp-content/uploads/2 | 2024/08/pikaso_embed-3 | png         |          |           |        |
| Introduction:      |                         |                        | 1.          |          |           |        |
|                    | Save                    |                        |             |          |           |        |

## **10** Click "Save" to generate the page

| Heading:<br>Best Joke of the Year<br>Media URL:<br>https://hearback.me/wp-content/uploads/2024/08/pikaso_embed-3.png<br>Introduction:<br>We want to hear from you, do give us the best joke you know :])         | Heading:<br>Best Joke of the Year<br>Media URL:<br>https://hearback.me/wp-content/uploads/2024/08/pikaso_embed-3.png<br>Introduction:<br>We want to hear from you, do give us the best joke you know :))                          | Heading:<br>Best Joke of the Year<br>Media URL:<br>https://hearback.me/wp-content/uploads/2024/08/pikaso_embed-3.png<br>Introduction:<br>We want to hear from you, do give us the best joke you know :)) | Heading:<br>Best Joke of the Year<br>Media URL:<br>https://hearback.me/wp-content/uploads/2024/08/pikaso_embed-3.png<br>Introduction:<br>We want to hear from you, do give us the best joke you know :))         | uction               |                                                 |                                                    |                           |
|----------------------------------------------------------------------------------------------------|----------------------------------------------------------------------------------------------------|----------------------------------------------------------------------------------------------------|----------------------------------------------------------------------------------------------------|----------------------|-------------------------------------------------|----------------------------------------------------|---------------------------|
| Heading:<br>Best Joke of the Year<br>Media URL:<br>https://hearback.me/wp-content/uploads/2024/08/pikaso_embed-3.png<br>Introduction:<br>We want to hear from you, do give us the best joke you know :))         | Heading:         Best Joke of the Year         Media URL:         https://hearback.me/wp-content/uploads/2024/08/pikaso_embed-3.png         Introduction:         We want to hear from you, do give us the best joke you know :)) | Heading:<br>Best Joke of the Year<br>Media URL:<br>https://hearback.me/wp-content/uploads/2024/08/pikaso_embed-3.png<br>Introduction:<br>We want to hear from you, do give us the best joke you know :)) | Heading:<br>Best Joke of the Year<br>Media URL:<br>https://hearback.me/wp-content/uploads/2024/08/pikaso_embed-3.png<br>Introduction:<br>We want to hear from you, do give us the best joke you know :])         |                      |                                                 |                                                    |                           |
| Best Joke of the Year         Media URL:         https://hearback.me/wp-content/uploads/2024/08/pikaso_embed-3.png         Introduction:         We want to hear from you, do give us the best joke you know :]) | Best Joke of the Year         Media URL:         https://hearback.me/wp-content/uploads/2024/08/pikaso_embed-3.png         Introduction:         We want to hear from you, do give us the best joke you know :))                  | Best Joke of the Year Media URL: <pre>https://hearback.me/wp-content/uploads/2024/08/pikaso_embed-3.png Introduction: We want to hear from you, do give us the best joke you know :))</pre>              | Best Joke of the Year         Media URL:         https://hearback.me/wp-content/uploads/2024/08/pikaso_embed-3.png         Introduction:         We want to hear from you, do give us the best joke you know :)) |                      |                                                 |                                                    |                           |
| Media URL:<br>https://hearback.me/wp-content/uploads/2024/08/pikaso_embed-3.png<br>Introduction:<br>We want to hear from you, do give us the best joke you know :))                                              | Media URL:<br>https://hearback.me/wp-content/uploads/2024/08/pikaso_embed-3.png Introduction: We want to hear from you, do give us the best joke you know :))                                                                     | Media URL:<br>https://hearback.me/wp-content/uploads/2024/08/pikaso_embed-3.png Introduction: We want to hear from you, do give us the best joke you know :))                                            | Media URL:<br>https://hearback.me/wp-content/uploads/2024/08/pikaso_embed-3.png Introduction: We want to hear from you, do give us the best joke you know :))                                                    |                      |                                                 |                                                    |                           |
| https://hearback.me/wp-content/uploads/2024/08/pikaso_embed-3.png Introduction: We want to hear from you, do give us the best joke you know :))                                                                  | https://hearback.me/wp-content/uploads/2024/08/pikaso_embed-3.png Introduction: We want to hear from you, do give us the best joke you know :))                                                                                   | https://hearback.me/wp-content/uploads/2024/08/pikaso_embed-3.png Introduction: We want to hear from you, do give us the best joke you know :))                                                          | https://hearback.me/wp-content/uploads/2024/08/pikaso_embed-3.png         Introduction:         We want to hear from you, do give us the best joke you know :))                                                  |                      |                                                 |                                                    |                           |
| Introduction:<br>We want to hear from you, do give us the best joke you know :))                                                                                                    | Introduction:<br>We want to hear from you, do give us the best joke you know :))                                                                                                    | Introduction:<br>We want to hear from you, do give us the best joke you know :))                                                                                                    | Introduction:<br>We want to hear from you, do give us the best joke you know :))                                                                                                    | 24/08/pikaso_embed-3 | png                                             |                                                    |                           |
| We want to hear from you, do give us the best joke you know :))                                                                                                    | We want to hear from you, do give us the best joke you know :))                                                                                                    | We want to hear from you, do give us the best joke you know :))                                                                                                    | We want to hear from you, do give us the best joke you know :))                                                                                                    |                      |                                                 |                                                    |                           |
|                                                                                                    |                                                                                                    |                                                                                                    | 1                                                                                                    | st joke you know :)) |                                                 |                                                    |                           |
|                                                                                                    |                                                                                                    |                                                                                                    |                                                                                                    |                      |                                                 |                                                    |                           |
|                                                                                                    |                                                                                                    |                                                                                                    |                                                                                                    |                      | 124/08/pikaso_embed-3.<br>Ist joke you know :)) | 124/08/pikaso_embed-3.png<br>Ist joke you know :)) | 124/08/pikaso_embed-3.png |

<text>

|                                                                         |                    |                        |                        |            | Event          | Registration | Events View     | Feedback  |
|-------------------------------------------------------------------------|--------------------|------------------------|------------------------|------------|----------------|--------------|-----------------|-----------|
| /iew                                                                    |                    |                        |                        |            |                |              |                 |           |
|                                                                         | Pro                | plan                   |                        |            |                |              |                 |           |
| Enter text to search events                                             |                    |                        |                        |            |                |              |                 |           |
| Event Name                                                              | Event<br>Organiser | Start<br>Date/Time     | End Date/Time          | Event Text | Focus<br>Words | QRcode       | Allow<br>Photos | Allow Qns |
| Best Lame Joke of the<br>Year<br>( <u>3 entries, 3 mins</u> )           | Test               | 2025-01-09<br>09:46:00 | 2025-01-13<br>09:46:00 |            |                | Personalise  |                 | 2         |
| Ignite Integrate Shape:<br>StoryTelling<br>( <u>0 entries. 0 mins</u> ) | Test               | 2024-04-29<br>15:15:00 | 2024-05-06<br>18:00:00 |            |                | Personalise  |                 | 2         |

### **12** From Events View page, click the QRcode to test the feedback session

### **13** Click "CONTINUE" to start recording

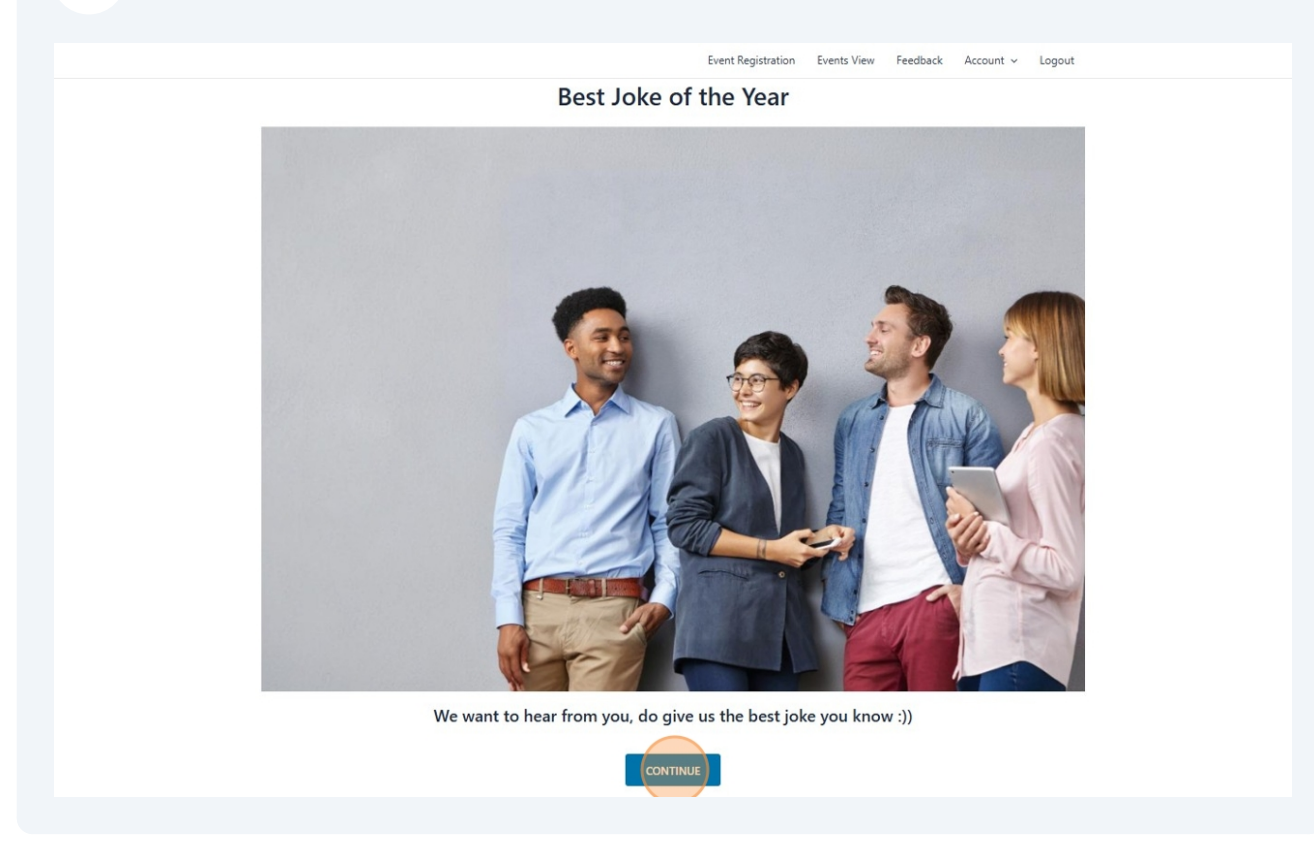

## 14 Click "Submit"

| Best     | t Lame Joke of the Year<br>for Test |
|----------|-------------------------------------|
|          |                                     |
| Please e | enter your name (optional)          |
| Pressee  | Submit                              |

| <b>15</b> Click "Start Recording" here.          |  |
|--------------------------------------------------|--|
| Best Lame Joke of the Year                       |  |
|                                                  |  |
| Start Recording                                  |  |
| Powered by Hearback @ <u>https://hearback.me</u> |  |